| メニュー操作・・・・・ 2-2                                        |
|--------------------------------------------------------|
| 機能の呼び出しかた・・・・・ 2-2                                     |
| 文字入力                                                   |
| 文字入力について・・・・・・・・・・・・・・・・・・・・・・・・・・・・・・・・・・・2-3         |
| 文字を入力する・・・・・・2-4                                       |
| 文字を編集する・・・・・・2-6                                       |
| 電話帳                                                    |
| 電話帳について・・・・・・・・・・・・・・・・・・・・・・・・・・・・・・・・・・・・            |
| 電話帳に登録する・・・・・2-8                                       |
| 電話帳を利用する・・・・・2-12                                      |
| 自宅ボタン/ワンタッチダイヤルを設定する・・・・・・・・・・・・・・・・・・・・・・・・・・・・・・2-12 |
| 便利な機能・・・・・・2-14                                        |

# メニュー操作

### 機能の呼び出しかた

待受画面で言。を押すと、メインメニューが 表示されます。 つで目的の機能を選択したあとつを押す と、各項目内のメニューが表示されます。

本書では、「横文字のメニュー」で説明しています。

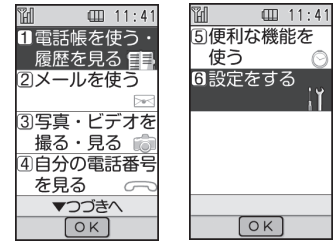

メインメニュー

- ■電話帳を使う・履歴を見る 電話帳に電話番号やEメールアドレスを 登録できます(2章)。また、通話履歴を 確認したり、TVコールをかけたりでき ます(3章)。
- ■メールを使う
  - S!メールやSMSの送受信ができます(4 章)。
- ■写真・ビデオを撮る・見る カメラを使って静止画や動画を撮影でき ます。また、撮影した写真・ビデオ、ダ ウンロードした音楽などを再生して楽し むことができます(6章)。
- ■自分の電話番号を見る

自分の電話番号などを確認できます(3 章)。

■便利な機能を使う

Yahoo!ケータイに接続して画像やメロ ディなどをダウンロードできます(5章)。 また、目覚まし時計や電卓など役に立つ 機能を呼び出すことができます(8章)。

■設定をする

各種設定ができます(9、10章)。

メインメニューの表示形式の設定によっては機能がアイコン表示されます。
 この場合は空でアイコンを選択してきを押し、機能を選択します。

#### メインメニューの表示方法を切り替える

メインメニューの表示方法には横文字のメ ニュー、文字・絵のメニュー、縦文字のメ ニューの3種類があります。

1 ≧⇒「設定をする」→ - → 「画面の 表示や音・ライトの設定」→ - →

2 「画面表示の設定をする」→ (-)→ 「メニューの表示を設定する」→ (-)→

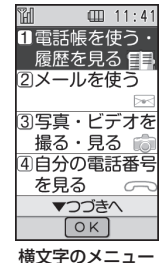

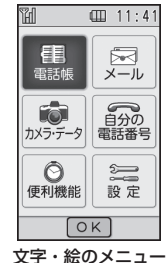

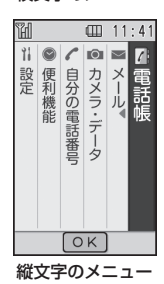

2-2

# 2 基本的な操作をする

#### ダイヤルボタンで項目を選択する

メインメニューや各機能の項目をダイヤルボ タン(0型~93、米=、#3)で選択するこ とができます。

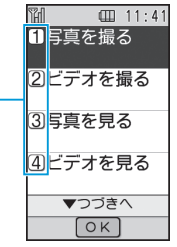

ダイヤルボタンに対応している番号

# 文字入力

# 文字入力について

#### 文字の入力画面について

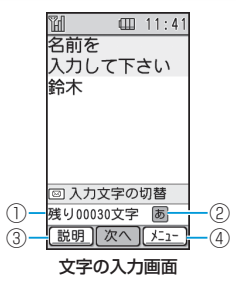

- ①あと何文字入力できるかが表示されます。 入力できる文字数は、機能によって異なります。
- ②現在の文字入力モードがアイコンで表示されます。
- ③ 🐸 (説明)を押すと、文字入力に関する ガイドを表示できます。
- ④≧を押して、文字編集の操作を行うことができます。

#### 文字入力のガイド表示について

文字の入力画面の左下に「説明」と表示され ている場合、響きを押すと、文字入力のガイ ド画面が表示され、文字入力で使うボタンを 確認できます。

#### ● 元の画面に戻る場合は、 警を押します。

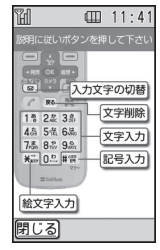

# 基本的な操作をする

2

#### 文字入力モードを変更する

#### 1 文字の入力画面で 🖾

●利用できない文字入力モードは薄く表示され選択できません。

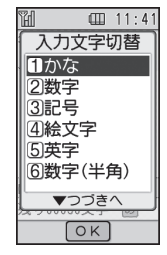

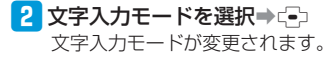

#### 文字入力

# 文字を入力する

- 文字入力時のボタン割り当てについては、 11-9ページを参照してください。
- 例:名前の「須々木」を入力する

#### 1 文字の入力画面で「すずき」を入力

● 3歳(3回) → □→ 3歳(3回) → ※⇒ →
 2歳(2回)を押します。

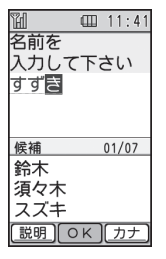

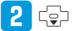

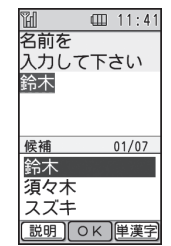

- ③で「須々木」を選択⇒
   「須々木」が確定されます。
  - 文字の入力を終了するときは、確定したあとこを押します。

#### 小文字「a」、「っ」などを入力する

数字入力モード以外では、カーソル上の文字 (未確定)の大文字、小文字を切り替えるこ とができます(対応している文字のみ)。

#### 例:「あ」を小文字に切り替える

- 1 文字の入力画面で 1.1
- 2 #鬻⇒(-)

「ぁ」が確定されます。

#### 濁点(゛)/半濁点(゜)を入力する

全角かな(漢字変換)入力モードでは、カー ソル上の文字(未確定)を 濁点や半濁点に 変えることができます(対応している文字の み)。

#### 例:「が」を入力する

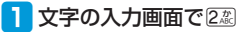

#### 2 ☀⇒⊂-⊃

- 「が」が確定されます。
- 「は」のように濁点と半濁点の両方を 付けられる文字の場合は、 €●を押し て濁点、半濁点を切り替えます。

#### 記号を入力する

#### 1 文字の入力画面で # 3

記号ウィンドウが表示されます。

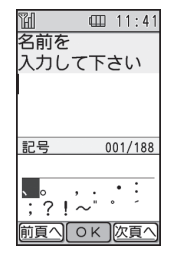

2記号を選択→〔-〕 選択した記号が入力され、記号ウィンドウが閉じます。

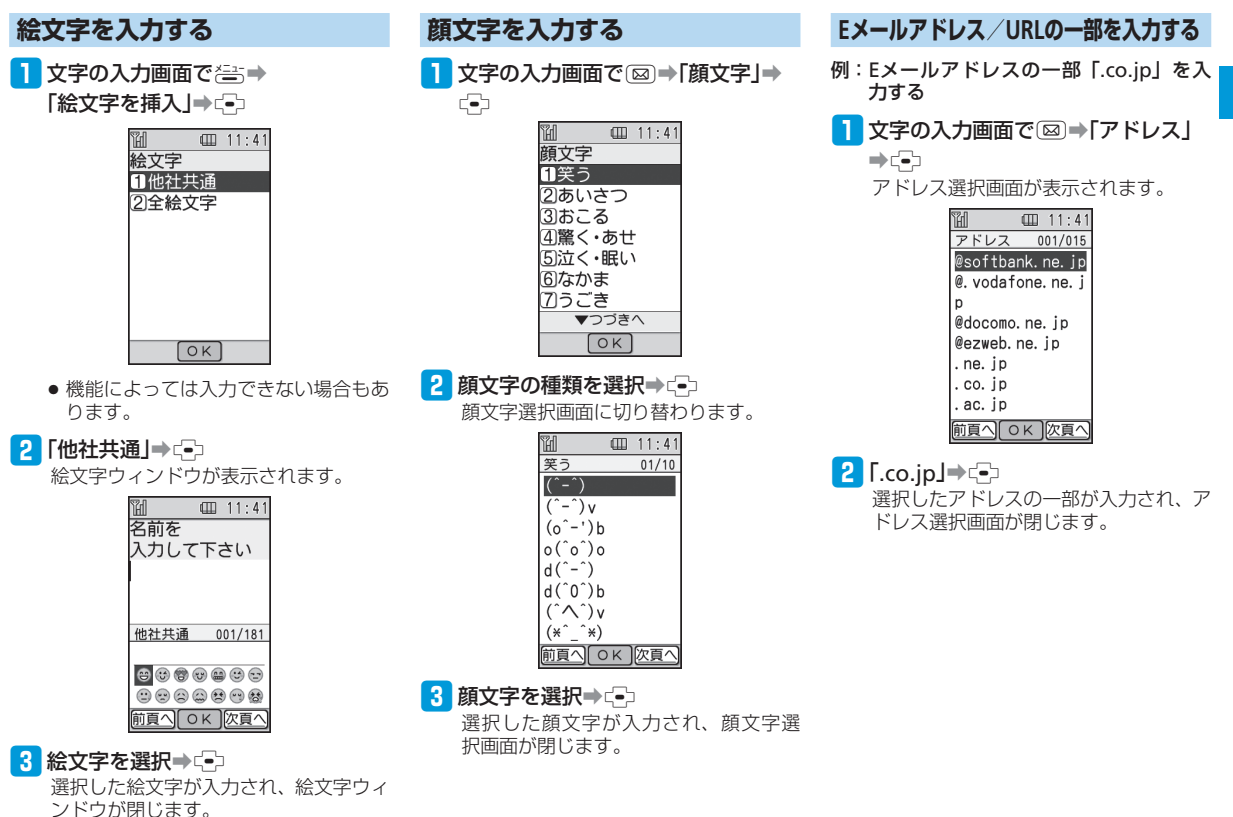

2

基本的な操作をする

#### 文字入力

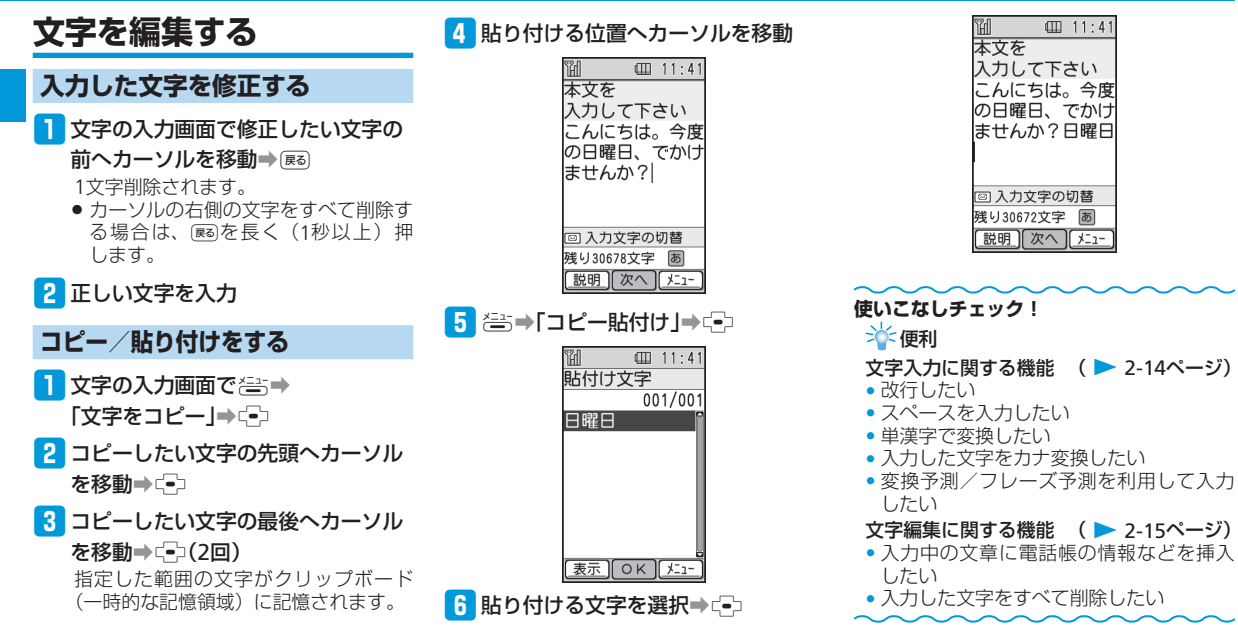

# 電話帳について

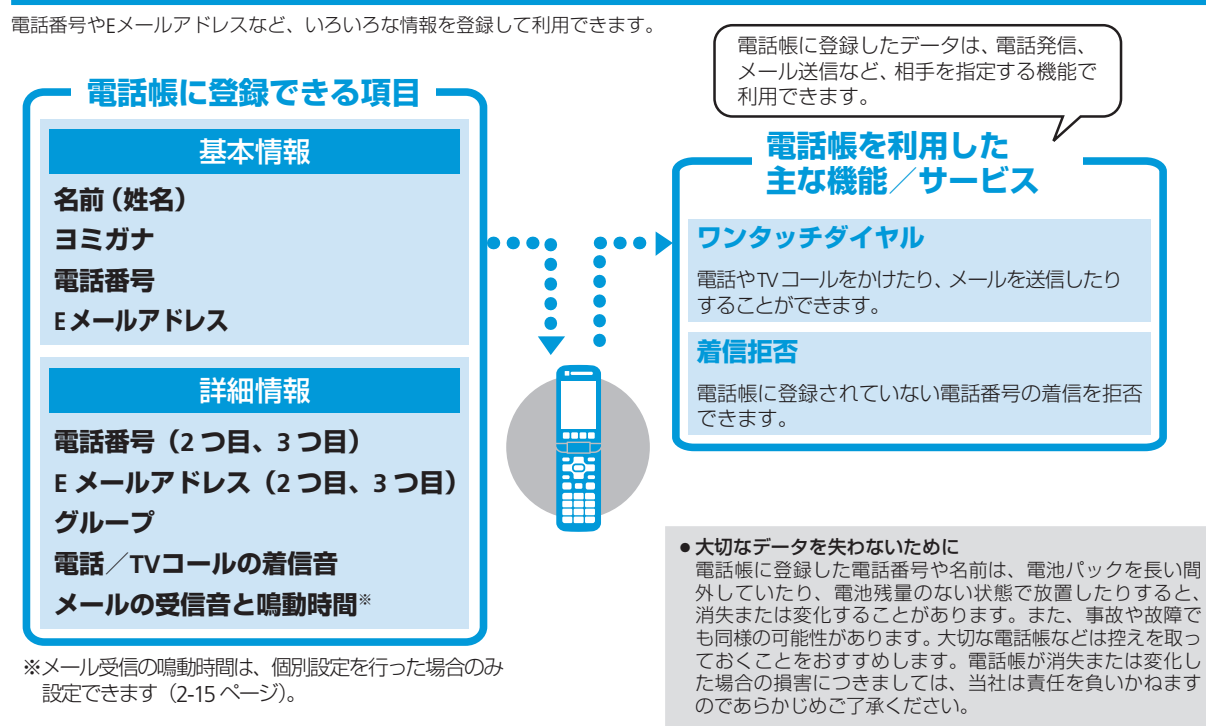

2

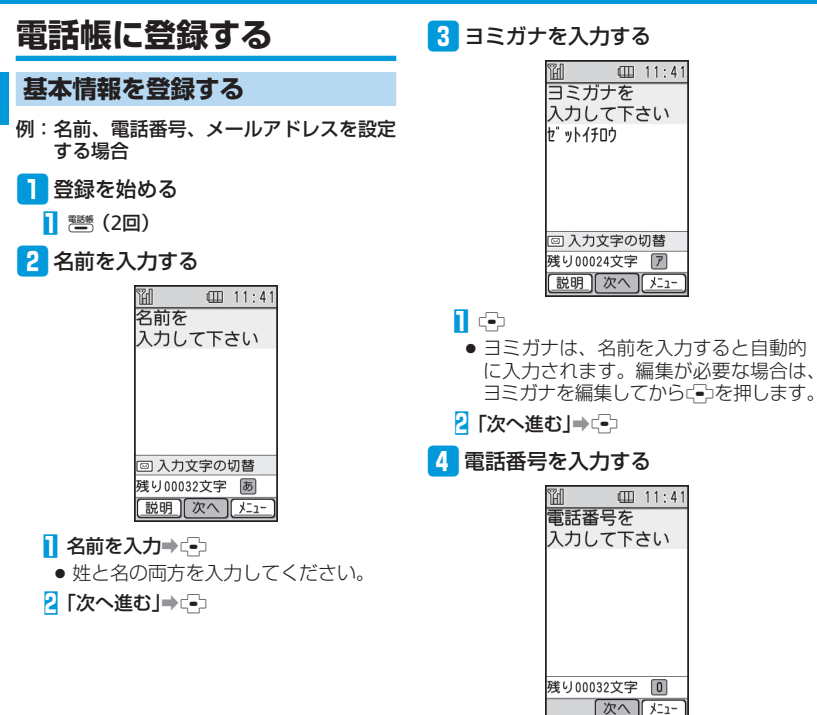

#### ┃ 電話番号を入力⇒・・・

- 同一市内でも、市外局番から入力して ください。
- ハイフン「-」やポーズ「P」を入力する場合は、電話番号入力中に含を押したあと、「-を入力する」/「Pを入力する」を選択します。
- 電話番号を読みやすく区切りたい場合 はハイフン「-」を入力できます。ハ イフン「-」を入力して登録した場合 でも電話帳からの発信時には、ハイフ ン「-」を除いた番号で発信すること ができます。
- 2 「次へ進む」⇒ 🕞

5 メールアドレスを入力する

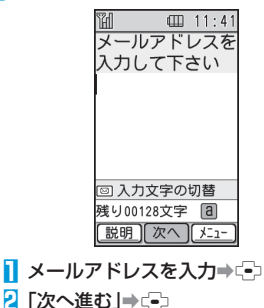

2

基本的な操作をする

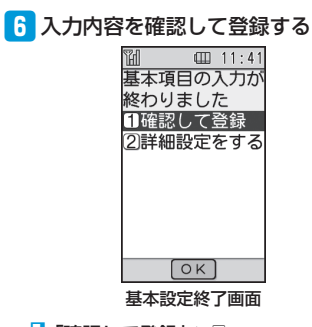

#### ┃「確認して登録」⇒・・

 電話番号やメールアドレスを複数登録 したい場合や電話帳の個人別に着信音 を設定するには、次項(2-9ページ)を 参照してください。

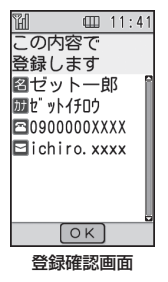

#### 2 登録内容を確認⇒(-)(2回)

 すでに同姓同名の登録内容がある場合は、 上書きするか新規保存するか選択する必要があります。

# 7 ワンタッチダイヤルに登録する ワンタッチダイヤル(2-12ページ)に登録すると、待受画面から①/②/③を押して素早く電話帳を呼び出し、電話やTV コールをかけたり、メールを送信したりすることができます。

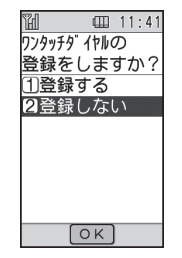

- 【 [登録する]⇒...●
- 登録しない場合は「登録しない」を選 択します。
- 2 ワンタッチダイヤルを選択⇒□⇒
   「登録する」⇒□(2回)
- 選択したワンタッチダイヤルにすでに登録がある場合は、変更するかどうかを選択します。
- ワンタッチダイヤルへの登録はあとから行うこともできます(2-12ページ)。
- ●電話帳の登録を途中で中断する場合は、 以下の操作を行います。
   (三)●「登録して終了」/「登録せずに終了」

#### 詳細情報を登録する

1 詳細情報の登録を始める

 ・
 ・
 ・

 ・
 ・

 ・

 ・

 ・

 ・

 ・

 ・

 ・

 ・

 ・

 ・

 ・

 ・

 ・

 ・

 ・

 ・

 ・

 ・

 ・

 ・

 ・

 ・

 ・

 ・

 ・

 ・

 ・

 ・

 ・

 ・

 ・

 ・

 ・

 ・

 ・

 ・

 ・

 ・

 ・

 ・

 ・

 ・

 ・

 ・

 ・

 ・

 ・

 ・

 ・

 ・

 ・

 ・

 ・

 ・

 ・

 ・

 ・

 ・

 ・

 ・

 ・

 ・

 ・

 ・

 ・

 ・

 ・

 ・

 ・

 ・

 ・

 ・

 ・

 ・

 ・

 ・

 ・

 ・

 ・

 ・

 ・<

#### 2 電話番号を追加する

2つ目、3つ目の電話番号を登録できま す。

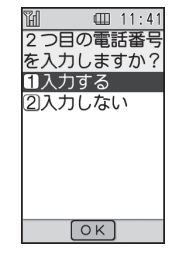

#### ┃ 「入力する」⇒ 🕞

 不要な場合は「入力しない」を選択し、 メールアドレスの追加に進みます。

#### 2 電話番号を入力⇒(=)⇒「次へ進む」 ⇒(=)

 3つ目の電話番号も同様に操作して登録 できます。

2 基本的な操作をする

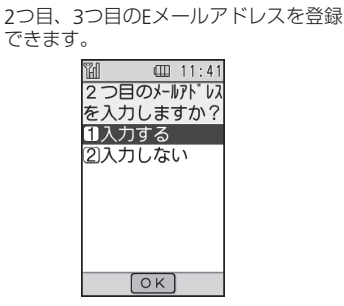

3 メールアドレスを追加する

#### ┃ 「入力する」⇒ 🚭

- 不要な場合は「入力しない」を選択し、 グループの設定に進みます。
- 2 Eメールアドレスを入力⇒ (=) ⇒「次へ 進む」⇒ (=)
- 3つ目のEメールアドレスも同様に操作 して登録できます。

#### 4 グループを設定する

家族や友人など、グループを設定して おくと、電話帳から目的の相手を探し やすくなります。

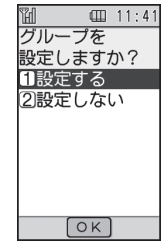

- ┃ [設定する]⇒----
- ●不要な場合は「設定しない」を選択し、 個別の電話着信音の設定に進みます。

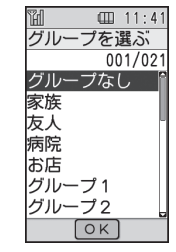

- 2 グループを選択⇒ 🕞
- ら「次へ進む」→ →

#### 5 個別の電話着信音を設定する

個別の電話着信音を設定すると、電話 をかけてきた相手ごとに着信音を変え ることができます。

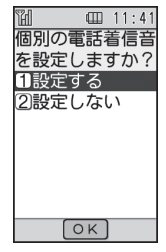

#### 【 [設定する]→ (--)

- 不要な場合は「設定しない」を選択し、 個別のメール受信音の設定に進みます。
- 個別の着信音を設定しない場合は、相 手先に関係なく、「初めて使う時の設定 をする」などで設定した着信音が鳴り ます。

# 2「内蔵メロディ」⇒ (=)→メロディを選択 → (=)

- メロディを確認する場合は
   と押します。
- 本体/メモリカード内のファイルを着 信音に設定する場合は以下の操作を行 います。

「本体」/「メモリカード」→ ②→保存 場所を選択→ ③→ メロディを選択→ ④ (2回)

3「次へ進む」⇒ →

#### 6 個別のメール受信音を設定する

個別のメール受信音を設定すると、メールを送ってきた相手ごとに受信音を変えることができます。

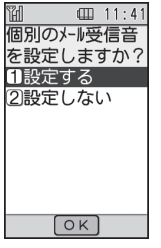

#### ┃ [設定する]⇒--)

- 不要な場合は「設定しない」を選択し、 登録内容の確認に進みます。
- 個別の着信音を設定しない場合は、相 手先に関係なく、「初めて使う時の設 定をする」などで設定した着信音が鳴 ります。

#### 2「内蔵メロディ」⇒(=)⇒メロディを選択 ⇒(=)

- メロディを確認する場合は
   を押します。
- ●本体/メモリカード内のファイルを着 信音に設定する場合は以下の操作を行 います。

「本体」/「メモリカード」→ ②→保存 場所を選択→ ③→ メロディを選択→ ④(2回)

3 「次へ進む」⇒⊡

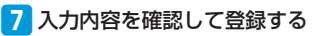

- ・・

   ・・

   ・

   ・

   ・

   ・

   ・

   ・

   ・

   ・

   ・

   ・

   ・

   ・

   ・

   ・

   ・

   ・

   ・

   ・

   ・

   ・

   ・

   ・

   ・

   ・

   ・

   ・

   ・

   ・

   ・

   ・

   ・

   ・

   ・

   ・

   ・

   ・

   ・

   ・

   ・

   ・

   ・

   ・

   ・

   ・

   ・

   ・

   ・

   ・

   ・

   ・

   ・

   ・

   ・

   ・

   ・

   ・

   ・

   ・

   ・

   ・

   ・

   ・

   ・

   ・

   ・

   ・

   ・

   ・

   ・

   ・

   ・

   ・

   ・

   ・

   ・

   ・

   ・

   ・

   ・

   ・

   ・

   ・
- すでに同姓同名の登録内容がある場合は、 上書きするか新規保存するかを選択する 必要があります。

#### 8 ワンタッチダイヤルに登録する

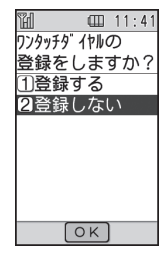

- 【 [登録する]⇒ ⊡
- 登録しない場合は「登録しない」を選 択します。

# 2 ワンタッチダイヤルを選択⇒ (=)⇒ 「登録する」⇒ (=)(2回)

- 選択したワンタッチダイヤルにすでに登録がある場合は、変更するかどうかを選択します。
- ●電話帳の登録を途中で中断する場合は、 以下の操作を行います。
   (型●「登録して終了」/「登録せずに終 了」→●

#### 発信履歴/着信履歴の電話番号を登録する

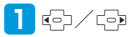

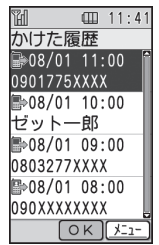

基本的な操作をする

2

- 2 登録したい発信履歴/着信履歴を選
  - 択⇒≧⇒「電話帳に登録」⇒⊡⇒

#### 「新規登録する」⇒〔●〕

- 「新規登録する」を選択した場合は、
   電話帳の新規登録と同様に名前やE
   メールアドレスなどを登録します(2-8
   ページ)。
- 登録されている電話帳に追加する場合は、以下の操作を行います。
   「追加登録する」→・ご→追加したい電話帳を選択→ご→●響→ご→

# 電話帳を利用する

電話帳から電話をかける

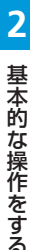

図 00 11:41 (あ)か さ た(な) ゼットー郎 ゼット幸子 ゼット三郎 ゼット花子 (新規) ○ K (たュー 電話帳一覧画面

- 2 相手を選択⇒----

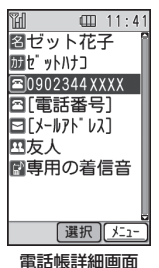

3 電話番号を選択⇒ 🖍

#### 検索方法を変更する

- 2 検索方法を選択⇒ 🚭
  - 以下の検索方法から選択できます。
     「一覧で表示する」(初回起動時):
     タブリスト表示で検索する
     「ヨミガナ検索」:
    - ヨミガナを入力して検索する 「あかさたな別」:
    - タブリストで表示し、ヨミガナを 入力して検索する
    - 「グループ検索」:

グループを選択して検索する

- USIM内の電話帳を表示している場合 は、「グループ検索」は選択できません。
- 次回、電話帳を表示するときは、最後 に選択した検索方法で一覧表示されま す。

# 自宅ボタン/ワンタッチ ダイヤルを設定する

#### 自宅ボタンを登録する

⇒(-)

自宅の電話番号を登録しておくと、ワンタッ チで電話がかけられます。すぐに自宅へ連絡 できて安心です。

**1 ఊ→「設定をする」→ ⊕→** 

「ワンタッチダイヤルを設定する」

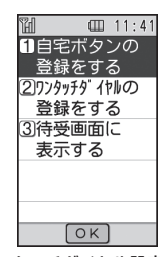

ワンタッチダイヤル設定画面

2-12

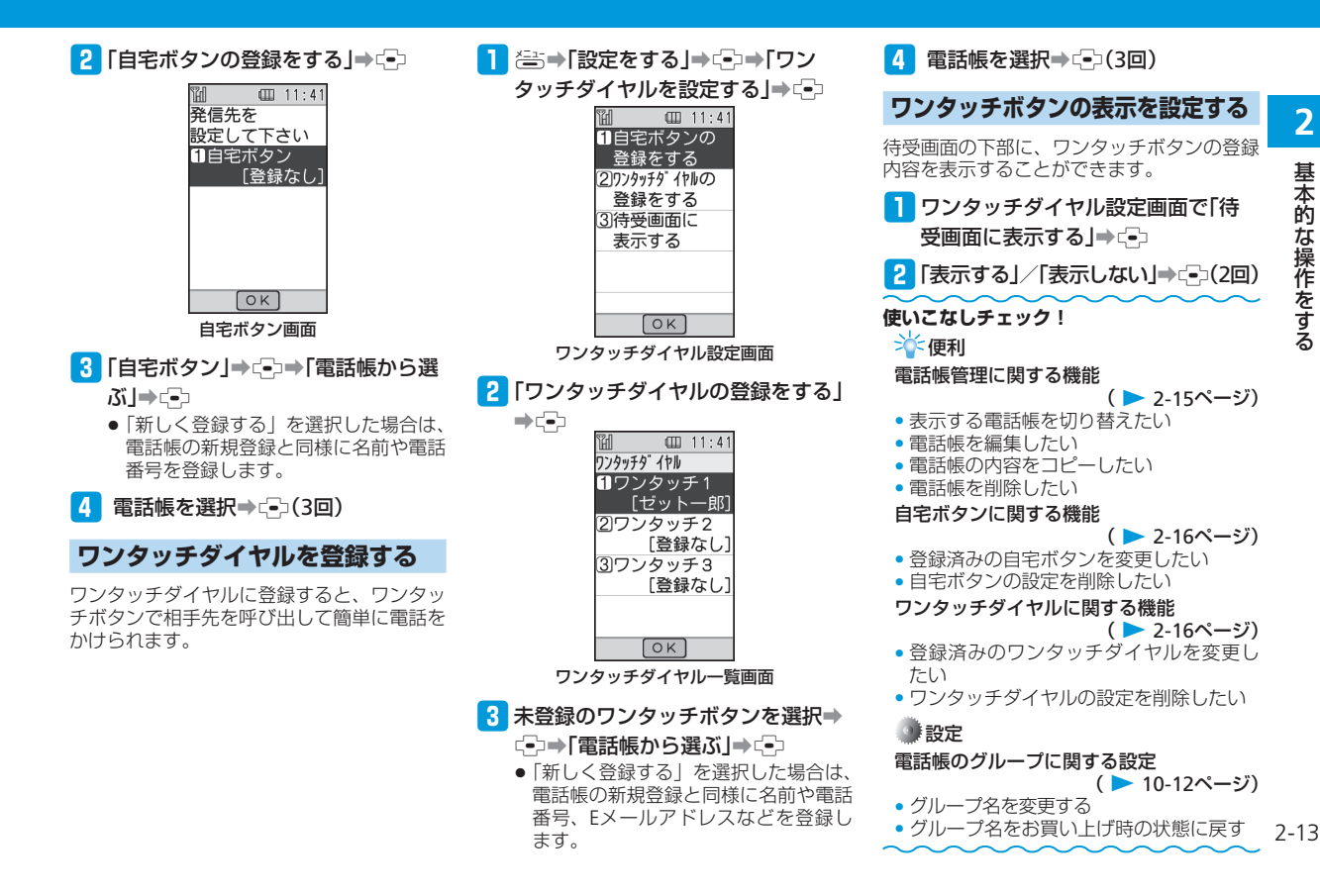

# 便利な機能

基本的な操作をする

2

# 文字入力に関する便利な 機能

#### 文字入力に関する機能

#### 改行したい

#### 【改行】

文字の入力画面で文字を入力→□→改行したい位置で□→

- 確定済みの文字の前に改行を入れるときは、記号ウィンドウから
   た入力します(2-4ページ)。
- 入力する画面によっては改行できない場合もあります。

#### スペースを入力したい

【スペース入力】

文字の入力画面で

 確定済みの文字の前にスペースを入れる ときは、記号ウィンドウから入力します (2-4ページ)。

#### 単漢字で変換したい

#### 【単漢字変換】

例:「鱸」(すずき)を入力する 文字の入力画面で「すずき」を入力→ 匂♪→ 巻 → 変換候補の中から「鱸」を選択→ ♀

入力画面に「単漢字」が表示されない場合は、単漢字で変換できません。

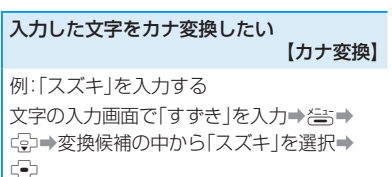

 入力画面に「カナ」が表示されない場合は、 カナ変換できません。 変換予測/フレーズ予測を利用して入力したい 【入力予測】

本機では、東芝のかな漢字変換エンジン「モ バイル ルポ<sup>™</sup>」を搭載しています。

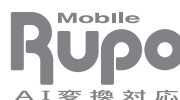

※モバイル ルポ™は 株式会社 東芝の商 標です。

A I 変換対応

#### ■変換予測を利用する

例:「お父さん」を入力する 文字の入力画面で①③(5回)→④④(5回)→ □②→④で「お父さん」を選択→□⊃

#### ■フレーズ予測を利用する

例:一度確定したフレーズ「渋谷でライブ」 をもう一度入力する

#### 文字編集に関する機能

入力中の文章に電話帳の情報などを挿入した い

【文字データ引用】

#### 文字の入力画面で📇

#### ■電話帳の情報を引用する

「電話帳を挿入」→ (•)→電話帳を選択→ (•)→ 引用したい項目を選択→ (•)

#### ■その他の情報を引用する

「例文を挿入」/「個人情報挿入」→ (●) → 例文 /個人情報を選択→ (●)

●操作の状況によっては挿入できない項目 もあります。

| 入力した文字をすべて削除したい<br>【全文削除】 |
|---------------------------|
| 文字の入力画面で登⋺「全文を削除」→④→      |

# 電話帳に関する便利な機能

#### 電話帳管理に関する機能

開始画面はココ! → 電話帳一覧画面 P.2-12

#### 表示する電話帳を切り替えたい 【表示切替】

電話帳一覧画面 答:→「USIM電話帳へ」/「本 体電話帳へ」→ 合:

#### 電話帳を編集したい

【電話帳編集】

電話帳-覧画面電話帳を選択⇒⊂→

#### ■名前/ヨミガナ/電話番号/Eメールアド レス/グループ設定を編集する

項目を選択→≧⇒「編集する」→ ⊕→項目 を編集→ ⊕→ 響 → 「上書きする」/「新規登 録する」→ ⊕ (2回)

 ●詳細情報として追加した電話番号/Eメー ルアドレスも同様の手順で編集できます。

#### ■個別の着信音を設定する

「専用の着信音」→ (□)→ 「電話着信音を個別 に設定する」/「メール受信音を個別に設定 する」→ (□)→ 「音の種類」→ (□)→ 「内蔵メロ ディ」/「本体」/「メモリカード」→ (□)→ メ ロディを選択→ (□)→ (■)→ (□)→ (□)→ る]/「新規登録する」→ (□)(2回)

「本体」/「メモリカード」から選ぶ場合は、
 メロディを選択したあとにご⇒を2回押します。

#### ■個別のメール受信音の鳴動時間を設定する

「専用の着信音」→ (=) → 「メール受信音を個 別に設定する」→ (=) → 「音を鳴らす時間」→ (=) → 「時間を指定する」→ (=) → 時間を入力 → (=) → <sup>[10]</sup>(2回) → 「上書きする」/「新規登 録する」→ (=) (2回)

●メロディを1周期鳴らす場合は、「時間を 指定する」を設定する画面で「1回再生」 を選択します。

| 電話帳の内容をコピーしたい<br>【コピー】                                                                                                    | 自宅ボタンに関する機能                                                       |
|----------------------------------------------------------------------------------------------------|-------------------------------------------------------------------|
| ■本体からUSIMカードへコピーする                                                                                                    | 開始画面はココ!⇒ 自宅ボタン画面 P.2-12                                          |
| (電話帳一覧画面) 電話帳を選択⇒答⇒「USIM<br>ヘコピー」⇒(=)⇒「コピーする」⇒(=)(2回)                                                                         | 登録済みの目宅ホタンを変更したい<br>【変更】                                          |
| ■USIMカードから本体へコピーする                                                                                                    | 自宅ボタン画面登録済みの自宅ボタンを選択                                              |
| 電話帳-覧画面 電話帳を選択→登→「本体へ<br>コピー」→ (2回)<br>●電話帳に登録できる項目は、本体とUSIM<br>カードで異なるため、本体からUSIMカー<br>ドにコピーした場合にはいくつかの登録<br>内容が失われる場合があります。 | <ul> <li>●「部しく登録する」を選択した場合は、電話帳の新規登録と同様に名前や電話番号を登録します。</li> </ul> |
|                                                                                                    | 自宅ボタンの設定を削除したい<br>【削除】                                            |
| 【1件削除/全件削除】                                                                                                    | 自宅ボタン画面登録済みの自宅ボタンを選択                                              |
| ■1件削除する 電話帳一覧回回 電話帳を選択→2==>「削除する」→2==>「削除する」→2==>「削除する」→2==>「削除する」→2==(2回)                                                    | →[](2回)                                                           |

#### ■全件削除する

電話帳―覧画面 (====>「削除する」→(===→「全 て削除する」→〔→→操作用暗証番号を入力 →「削除する |→ (-)(2回)

## ワンタッチダイヤルに関す る機能

開始画面はココ!→ ワンタッチダイヤル一覧画面 P.2-13

登録済みのワンタッチダイヤルを変更したい 【変更】

ワンタッチダイヤルー覧画面 登録済みのワン タッチダイヤルを選択→□→■●「電話帳 から選ぶ → (→) → 電話帳を選択 → (→) (3回)

●「新しく登録する」を選択した場合は、電 話帳の新規登録と同様に名前や電話番号、 Fメールアドレスなどを登録します。

#### ワンタッチダイヤルの設定を削除したい 【削除】

ワンタッチダイヤルー覧画面 登録済みのワン タッチダイヤルを選択→□→≧⇒「削除す る」→ (→) → 「削除する」 → (→) (2回)